## Cara Mengganti Format Tanggal di PC

1. Buka START – Control Panel – Regional and Language option – Customize

| This option al<br>dates, and tin           | ifects how some programs format numbers, currencies,<br>ne.                           |  |  |
|--------------------------------------------|---------------------------------------------------------------------------------------|--|--|
| Select an iter<br>your own forn            | n to match its preferences, or click Customize to choose<br>nats:                     |  |  |
| English (United States)                    |                                                                                       |  |  |
| Samples                                    | · · · · · · · · · · · · · · · · · · ·                                                 |  |  |
| Number:                                    | 123,456,789.00                                                                        |  |  |
| Currency:                                  | \$123,456,789.00                                                                      |  |  |
| Time:                                      | 10:51:20 AM                                                                           |  |  |
| Short date:                                | 05/05/2011                                                                            |  |  |
| Long date:                                 | Thursday, May 05, 2011                                                                |  |  |
| Location<br>To help servi<br>weather, sele | ces provide you with local information, such as news and<br>ct your present location: |  |  |
| Indonesia                                  | ~                                                                                     |  |  |

2. Pilih Date dan isi short date format dengan MM/dd/yyyy

| tomize Regional                          | Options                                  | ?       |
|------------------------------------------|------------------------------------------|---------|
|                                          | Time Date                                |         |
| Calendar                                 |                                          |         |
| When a two-digit ye                      | ar is entered, interpret it as a year be | etween: |
| 1930 and                                 | 2029                                     |         |
|                                          |                                          |         |
|                                          |                                          |         |
| Short date                               |                                          |         |
| Short date sample:                       | 05/05/2011                               |         |
|                                          |                                          |         |
| Short date format                        | MM /dd/mmm                               | ~       |
| Short date format.                       |                                          |         |
| Date separator:                          |                                          |         |
| Long date                                |                                          |         |
| Long date sample: Thursday, May 05, 2011 |                                          |         |
|                                          |                                          |         |
| Long date format:                        | dddd, MMMM dd, yyyy                      | ~       |
|                                          |                                          |         |
|                                          |                                          | Apph    |
|                                          |                                          | Abbe    |

3. Klik Ok